## How to register a group: knoxlib.beanstack.org

## Continuing for 2025! Log your missions (activities) instead of reading time.

You may still log time or books, but it does not count towards the 2025 Read City challenge. Pick up prizes at your nearest library location. (Please call ahead to ensure sufficient quantities for larger groups.) Additional resources at www.knoxcountylibrary.org/readcity

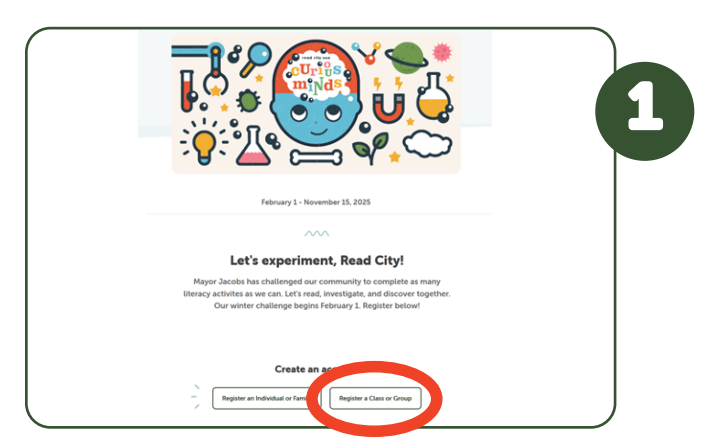

Visit **knoxlib.beanstack.org**. Scroll down to "Create an account" and select "Register a Class or Group".

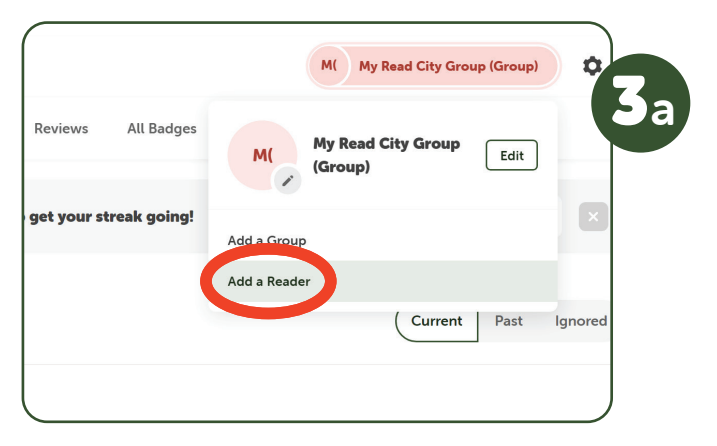

(Optional) If you want to log for each reader individually, at the top right select your group name and then "Add a reader"

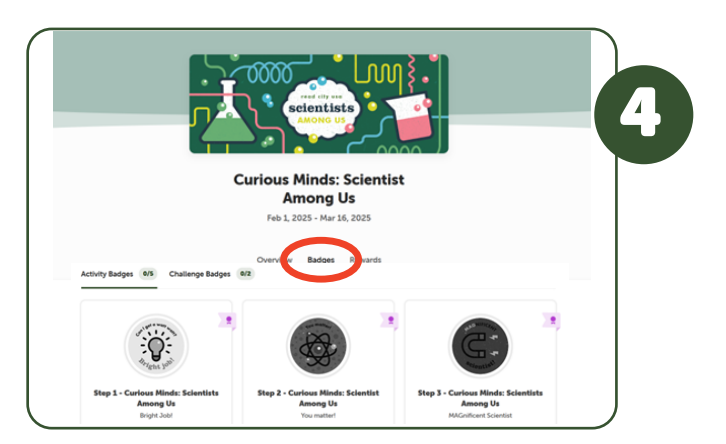

Under the current challenge header select "Badges". Choose Level One to begin logging missions/activities.

| Register a Class or                                                                                                    | Group for Beanstack                     |    |
|----------------------------------------------------------------------------------------------------|-----------------------------------------|----|
| All at one time In relativity                                                                                                    | es for this group all at the same time? | (2 |
| This means<br>• You intend to log the same reading and activities for the<br>• The entire group will earn badges and incentives at the | e group all at once.<br>same time.      |    |
| Group In                                                                                                    | formation                               |    |
| My Read City Group                                                                                                    |                                         |    |
| efault Age *                                                                                                    | How many readers are you registering? * |    |
| 8 ~                                                                                                    | 5 ×                                     |    |
| 8 ~                                                                                                    | s •                                     |    |

## Choose "All at one time".

If you want to log individually, you can create subgroups and add individual readers after creating your account. (See Step 3)

| þ     |               |             | M( My Read City Group (Group) |                               |      |     |
|-------|---------------|-------------|-------------------------------|-------------------------------|------|-----|
| s     | Reviews       | All Badges  | M(                            | My Read City Group<br>(Group) | Edit | 36  |
| ay to | ) get your st | reak going! | Add a Group                   |                               |      |     |
|       |               |             | Add a Reader                  |                               |      | 1   |
|       |               |             |                               | Current                       | Past | lgn |
|       |               |             |                               |                               |      |     |

(Optional) If you have multiple groups or classes, at the top right select your group name and then "Add a Group".

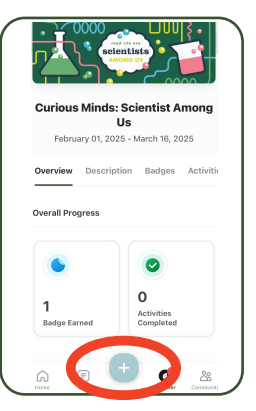

Once you've created your account, you may wish to log in the mobile app.

Download Beanstack Tracker (free) and be sure to join Knox County Library TN when you register.

To log, choose "+" at the bottom of your screen then "Activity".

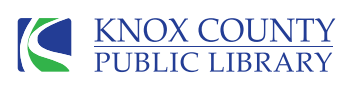

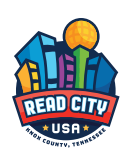